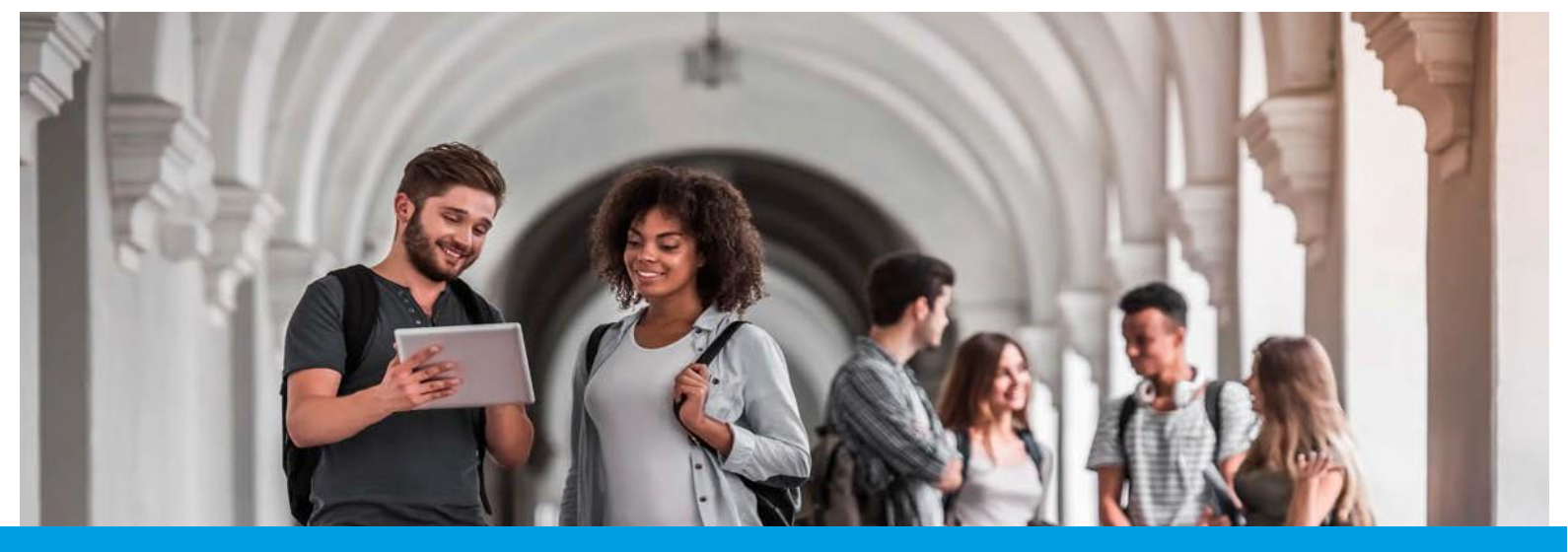

## SEGURANÇA SOCIAL DIRETA Passo-a-Passo: REALIZAÇÃO DA PROVA ESCOLAR

Aceda à Segurança Social Direta em https://www.seg-social.pt, clique em Segurança Social Direta e faça o login. Poderá aceder à funcionalidade "Prova escolar" através do menu "Família" ou "Pensões" e siga os seguintes passos:

## Menu "Família"

Selecione no menu "Família" a opção "Abono de Família e pré-natal"

Selecione a opção "Prova escolar"

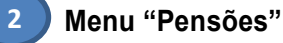

Selecione no menu "Pensões" a opção "Prova Escolar"

|          | ramilia                                                                                           |                                                                      |                           |                                                                 |                                       |
|----------|---------------------------------------------------------------------------------------------------|----------------------------------------------------------------------|---------------------------|-----------------------------------------------------------------|---------------------------------------|
|          | Abono de família                                                                                  | e de pré-nat                                                         | tal                       |                                                                 |                                       |
|          | Pedir e consultar<br>Permite pedir e consultar os processos<br>de abono de família e de prá-natal | Consultar pagar<br>Permite consultar pagam<br>de familia e pré-natal | mentos<br>vertos do abono | Declaração de<br>Emissão de declaraçã<br>prestações familiares. | e <b>situação</b><br>o de oltuação de |
|          | Prova Escolar<br>Consultar, registar e corrigir Provas<br>Escolares.                              |                                                                      |                           |                                                                 |                                       |
|          |                                                                                                   |                                                                      |                           |                                                                 |                                       |
|          | anta comente M. Esmília M.                                                                        | Emerana M. De                                                        |                           | Aniin Rooinl M                                                  | Danalise be                           |
| (        | Conta-corrente V Família V                                                                        | Emprego 🗸 Do                                                         | oença 🗸 📝                 | Ação Social 🧹                                                   | Pensões 🗸                             |
| (<br>EN! | Conta-corrente V Família V<br>IÕES E SIMULADORES<br>ilo de invalidez                              | Emprego V De                                                         | oença 🗸 🧳                 | Ação Social 🗸                                                   | Pensões 🗸                             |

Alono de familia e de pré-nata Prova Escolar

Provas Escolares registada

5 🕶

nta-corrente V Família V Emprego V

Para os alunos do ensino básico, secundário e superior matriculados em estabelecimentos de ensino público, ou privado com contrato de associação, a prova anual da situação escolar pode também ser realizada através de troca de informação entre a Segurança Social e a área da Educação.

Caso a prova escolar já tenha sido realizada poderá ser consultada em "Provas registadas".

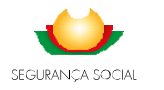

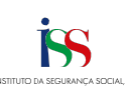

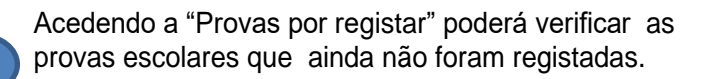

Para começar a Prova Escolar, clique em "<u>Registar</u> <u>prova escolar</u>".

|                                                                                                    | -                                                                                                    |                                                                                                    |                                            |
|----------------------------------------------------------------------------------------------------|----------------------------------------------------------------------------------------------------|----------------------------------------------------------------------------------------------------|--------------------------------------------|
| Consulte e registe Pro<br>A Prova Escolar deve s<br>• Aborio de Família<br>• Bolas de Estudo<br>• Pensão de Sobreviv<br>Apenas estão disponk<br>Para mais informaçõe                                                                                                    | ves Escolares.<br>er feita a partir do momento em que o<br>éncia<br>eto para consulta as proves registades<br>a consulte o Quie Prárico Prove Escolar | eluno está matriculado e destin<br>a gentir do eno letivo 2821/202<br>em <u>entivo aso social pr</u> | erac a manter o direito a:<br>2.           |
| Provas por registar                                                                                                    | Provas registadas                                                                                                    |                                                                                                    |                                            |
| 68                                                                                                    | Ano Istivo                                                                                                    |                                                                                                    |                                            |
|                                                                                                    | Todos 👻                                                                                                    | Linux Pesquisar                                                                                      |                                            |
| has being NEG                                                                                                    | Horse                                                                                                    |                                                                                                    | Ações                                      |
| 410 16010 16:00                                                                                                    | Horse                                                                                                    |                                                                                                    | -                                          |
| 1021/2022                                                                                                    |                                                                                                    |                                                                                                    | Registar prova escolar                     |
| 2021/2022                                                                                                    | C Página 1                                                                                                    | >                                                                                                    | Begistar prova escolar                     |
| 1021/2022                                                                                                    | - Página 1                                                                                                    | >                                                                                                    | Begistar prova escolar                     |
| 1021/2022                                                                                                    | < Página 1                                                                                                    | 5                                                                                                    | Begistar prove escalar                     |
| 1021/2022                                                                                                    | C Pigina 1                                                                                                    | >                                                                                                    | Brojster prove escolar<br>B y v            |
| 2021/2022                                                                                                    | C Página 1                                                                                                    | 5                                                                                                    | Benjezer ponze monter<br>E y v             |
| 4000 1000 1000 1000                                                                                                    | Aller de pel-sutal                                                                                                    | >                                                                                                    | Brijez poze serde<br>Evr                   |
| Aboro de fam<br>egistar F                                                                                                    | < Pégna 1                                                                                                    | >                                                                                                    | Britan prose scolar                        |
| Abore de tar<br>Abore de tar<br>Legistar F                                                                                                    | disc de pré-seal<br>for y de pré-seal<br>Prova Escolar                                                                                                | >                                                                                                    | Braiser prove sociale<br><u> </u> <u> </u> |
| Alexan de letro<br>Alexan de letro<br>, egistar F<br>Tinder                                                                                                    | elle de pré-ratal<br>Prova Escolar                                                                                                    | Ano spresentação<br>2011                                                                             | Brigging group module                      |
| Abons de her<br>Abons de her<br>Abons de her<br>Abons de her<br>Tinder<br>Tinder<br>Data entrega                                                                                                    | Reserved<br>Reserved<br>Prova Escolar                                                                                                    | An apresenção<br>2021<br>Provesidencia peros                                                         | Engon motor                                |
| Alexa de las de las de | tin t depré-ratel<br>fils t depré-ratel<br>Prova Escolar                                                                                              | Aro spresenski<br>2021<br>Provenika pros<br>Biguarupi Bacial Desca                                   | Engraphic model                            |

Preencher os campos solicitados. Terminado o preenchimento, clicar em "Registar Prova Escolar":

- Tipo de ensino
- Nível de ensino ou equivalente
- Ano de escolaridade
- Teve aproveitamento no ano letivo anterior?
- Estabelecimento de ensino
- Tipo de estabelecimento de ensino
- País do estabelecimento de ensino
- Distrito do estabelecimento de ensino
- Concelho do estabelecimento de ensino
- Freguesia do estabelecimento de ensino

| Titular                             | Ano apresentação                                              |
|-------------------------------------|---------------------------------------------------------------|
|                                     | 2021                                                          |
| 2021-07-08                          | Segurança Social Directa                                      |
| Tipo ensino *                       | Ano letivo                                                    |
| Normal                              | 2021/2022                                                     |
|                                     |                                                               |
| Nível ensino ou equivalente *       |                                                               |
| Idasico                             | ÷                                                             |
| Ano de escolaridade *               | Titular teve aproveitamento escolar no ano letivo anterior? * |
| 1*                                  | ✓ ○ Não ○ Sim                                                 |
| Estabalacimento enviro 8            | Tico de artabalacimento de ancion 8                           |
|                                     | Privada                                                       |
|                                     |                                                               |
| País do estabelecimento de ensino * |                                                               |
| PORTUGAL                            | •                                                             |
| Distrito estab. ensino *            | Concelho estab. ensino *                                      |
|                                     | •     • •                                                     |
|                                     |                                                               |
| Freguesia estab. ensino *           |                                                               |
|                                     | * /                                                           |

Depois de registada a prova escolar, poderá ser consultada em "Provas registadas". Se houver mais do que um titular repita os passos acima descritos, para cada um deles.

| rova Escolar                                                                                                    |                                          |                                                                                                    | Jonsultar Detalhe P                                                                                                    | rova Escolar                                                |
|----------------------------------------------------------------------------------------------------|------------------------------------------|----------------------------------------------------------------------------------------------------|----------------------------------------------------------------------------------------------------|-------------------------------------------------------------|
| Consulte e registe Provas Escolares.<br>A Prova Escolar deve ser feita a partir do momento                                                                                                    | o em que o aluno está matriculado e de   | stina-se a manter o direito a:                                                                                                    | Titular                                                                                                    | Ano apresentação<br>2021                                    |
| Abono de Família                                                                                                    |                                          |                                                                                                    | Data entrega                                                                                                    | Proveničncia prova                                          |
| <ul> <li>Bolsa de Estudo</li> <li>Pensão de Sobrevivência</li> </ul>                                                                                                    |                                          |                                                                                                    | 2021-07-08                                                                                                    | Segurança Social Directa                                    |
| Apenas estão disponíveis para consulta as provas                                                                                                    | registadas a partir do ano letivo 2021/3 | 2022.                                                                                                    |                                                                                                    |                                                             |
| Pera mais informações consulte o duta Pratico Pro                                                                                                    | We cause on www.sepsocal.pt              |                                                                                                    | Tipo ensino                                                                                                    | Ano letivo                                                  |
|                                                                                                    | _                                        |                                                                                                    |                                                                                                    | 1011/2022                                                   |
| Provas por registar                                                                                                    |                                          |                                                                                                    | Nível ensino ou equivalente                                                                                                   | Nivel ensino superior                                       |
| Provas por registar                                                                                                    |                                          |                                                                                                    |                                                                                                    |                                                             |
| iS Ano letivo<br>Todos                                                                                                    | ♥ <u>Limpar</u> Pesquisar                |                                                                                                    | Ano de escolaridade                                                                                                    | Titular teve aproveitamento escolar no ano letivo anterior? |
|                                                                                                    |                                          |                                                                                                    | Designação do curso                                                                                                    |                                                             |
| avan Engelaren registadan                                                                                                    |                                          |                                                                                                    |                                                                                                    |                                                             |
| ovas Escolares registadas                                                                                                    |                                          |                                                                                                    | Estabelecimento ensino                                                                                                    | Tipo de estabelecimento de ensino                           |
| ovas Escolares registadas<br>soletivo NISS Nome                                                                                                    |                                          | Data registo Ações                                                                                                    | Estabelecimento ensino                                                                                                    | Tipo de estabelecimento de ensino                           |
| ovas Escolares registadas<br>no letivo NISS Nome                                                                                                    |                                          | Data registo Ações                                                                                                    | Estabelecimento ensino<br>País do estabelecimento de ensino                                                                   | Tipo de estabelecimento de ensino                           |
| ovas Escolares registadas<br>o letivo NISS Nome<br>21/2022                                                                                                    |                                          | Data registo Ações<br>2021-07-08 I                                                                                                    | Estabelecimento ensino<br>País do estabelecimento de ensino<br>PORTUGAL                                                       | Tipo de estabelecimento de ensino                           |
| ovas Escolares registadas<br>no letivo NISS Nome<br>21/2022                                                                                                    | Página 1 – 义                             | Data registo Ações 2021-07-08 I Consultar detalhe prove                                                                                                    | Estabelecimento ensino<br>País do estabelecimento de ensino<br>PORTUGAL                                                       | Tipo de estabelecimento de ensino                           |
| ovas Escolares registadas<br>no letivo NISS Nome<br>121/2022 Control Control | Página 1 >                               | Data registo Ações<br>2021-07-06 I<br>Consultar<br>detalhe prova<br>escolar                                                                                                    | Estabelecimento ensino<br>País do estabelecimento de ensino<br>PORTUGAL<br>Distrito estab. ensino                             | Tipo de estabelecimento de ensino<br>Concelho estab, ensino |
| rovas Escolares registadas<br>no letivo NISS Nome<br>221/2022                                                                                                    | Página 1 >                               | Data registo         Ações           2021-07-08         I           Consultar<br>detalhe prova<br>escolar         Consultar<br>Ornigir prova                                                            | Estabelecimento ensino<br>País do estabelecimento de ensino<br>PORTUGAL<br>Distrito estab. ensino                             | Tipo de estabelecimento de ensino                           |
| rovas Escolares registadas<br>no letivo NGS Nome<br>221/2022 C S                                                                                                    | Página 1 >                               | Deta registo Ações<br>2021-07-08 I<br>Consultarios<br>detalhe prova<br>escolar<br>Consign prova                                                                                                    | Estabelecimento ensino<br>Pois do estabelecimento de ensino<br>PORTUDAL.<br>Distrito estab. ensino<br>Freguesia estab. ensino | Tipo de estabelecimento de ensino                           |
| rovas Escolares registadas es letivo N855 Nome 221/2022 C  C C C C C C C C C C C C C C C C C                                                                                                    | Página 1 >                               | Data registo         Ações           2021-07-08         I           Consultar<br>destahe prova<br>escolar         Consultar<br>destahe prova<br>escolar           Consigle porta         Consigle porta | Establetecimento ensino<br>País do establetecimento de ensino<br>PORTUGAL<br>Distrito estab. ensino                           | Tipo de establecimento de ensino                            |
| tovas Escolares registadas<br>no letivo MSS Nome<br>121/2022 C                                                                                                    | Página 1 >                               | Data registo         Ações           2021-07-08         I           Consultar<br>detalhe prova<br>escolar         Consijar prova           Consijar prova         Consijar prova                        | Establetecimento ensino Polis do establetecimento de ensino PORTUGAL Distritivo estab, ensino Freguesia estab, ensino         | Tipo de estabelecimento de ensino                           |

7

6

Para os titulares de Pensão de sobrevivência que sejam também titulares de Abono de família, deverão realizar a Prova de Situação Escolar uma única vez podendo optar pelo menu "Família" ou menu "Pensões".

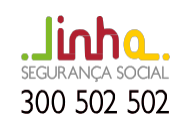

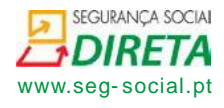

4